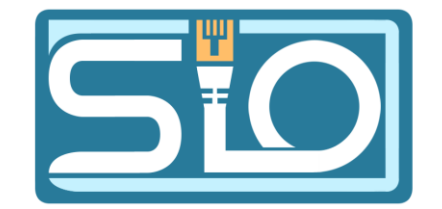

## TP B2 Sauvegardes

FLORENTIN BRACQ-FLABAT, BTS 2 SIO

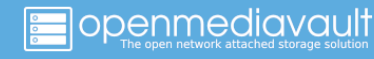

### Questions / réponses

#### Qu'est-ce qu'une procédure de sauvegarde ?

Une procédure de sauvegarde est un plan qui doit être mis en place en plusieurs étapes, c'est-àdire qu'il faut multiplier les sauvegardes sur différents supports. Par exemple il existe la sauvegarde 3 2 1, 3 copies des données, 2 supports différents, 1 copie en hors site.

#### Pourquoi instaurer une politique de sauvegarde ?

Il est nécessaire de mettre en place une politique de sauvegarde afin de faire des sauvegardes régulières et d'éviter une perte de données en cas d'infection ou d'une panne du système d'information, à intégrer aussi au plan de reprise d'activité.

### Les différents types de sauvegarde

#### Sauvegarde totale :

La sauvegarde totale consiste à sauvegarder l'intégralité de la source de données, par exemple si la source de données fait 1 To, chaque sauvegarde complète fera 1 To.

#### Sauvegarde différentielle :

La sauvegarde différentielle fait dans un premier temps une sauvegarde complète, puis elle enregistre les modifications chaque jour, mais il ne sera pas possible de revenir à un jour en particulier.

#### Sauvegarde incrémentielle ou incrémentale :

La sauvegarde incrémentielle fait également dans un premier temps une sauvegarde complète, puis les jours suivant elle enregistre uniquement les sauvegardes à J+1, J+2 et il sera possible de restaurer à un jour en particulier.

### Questions / réponses

#### Sauvegarde en ligne ? Comment ? Pour qui ? Questions à prendre en compte ?

Une sauvegarde peut être faite en ligne, ce qui permet une sauvegarde extérieure en cas de sinistre. Il est possible de faire cette sauvegarde chez un hébergeur pour les entreprises.

#### Informatique externalisée : qui est responsable de la sauvegarde ?

Pour l'informatique externalisé le responsable de la sauvegarde est l'hébergeur.

#### Sauvegarde des serveurs : comment ? pourquoi ?

Il est possible de mettre en place une sauvegarde s'un serveur en utilisant divers services, le but étant de multiplier les sauvegardes pour restaurer les données en cas de problème matériel ou logiciel.

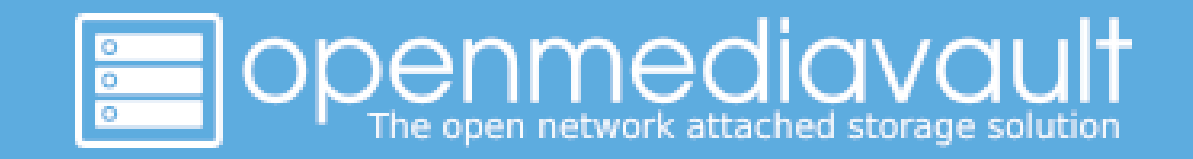

#### Installation d'Openmediavault

### Création de la machine virtuelle

Dans un premier temps, il faut créer la machine virtuelle avec le 1<sup>er</sup> disque dur qui sera le disque du système, une fois la VM crée il faudra ajouter plusieurs disques durs en fonction du type de RAID à créer. Dans mon cas je vais créer un RAID 5, donc il faut minimum 3 disques durs.

| Machine virtuelle 114 (OMV-B2-Florentin) sur le nœud proxmox2 Aucune étiquette 🖋 |                           |                                                                |  |  |  |  |  |
|----------------------------------------------------------------------------------|---------------------------|----------------------------------------------------------------|--|--|--|--|--|
| 🗐 Résumé                                                                         | Ajouter V Supprimer Édite | er Action disque V Revenir en arrière                          |  |  |  |  |  |
| >_ Console                                                                       | 🚥 Mémoire                 | 2.00 Gio                                                       |  |  |  |  |  |
| 🖵 Matériel                                                                       | Processeurs               | 1 (1 sockets, 1 cores) [x86-64-v2-AES]                         |  |  |  |  |  |
| 🗅 Cloud-Init                                                                     | BIOS                      | Par défaut (SeaBIOS)                                           |  |  |  |  |  |
| Options                                                                          | 🖵 Affichage               | Par défaut                                                     |  |  |  |  |  |
| Historique des tâches                                                            | 📽 Machine                 | Par défaut (i440fx)                                            |  |  |  |  |  |
| A Manitaur                                                                       | Contrôleur SCSI           | VirtIO SCSI single                                             |  |  |  |  |  |
|                                                                                  | O Lecteur CD/DVD (ide2)   | local:iso/openmediavault_6.5.0-amd64.iso,media=cdrom,size=898M |  |  |  |  |  |
| 🖺 Sauvegarde                                                                     | 🖨 Disque dur (scsi0)      | local-lvm:vm-114-disk-0,iothread=1,size=32G                    |  |  |  |  |  |
| ti Réplication                                                                   | 🖨 Disque dur (scsi1)      | local-lvm:vm-114-disk-1,iothread=1,size=2G                     |  |  |  |  |  |
| D Instantanés                                                                    | 🖨 Disque dur (scsi2)      | local-lvm:vm-114-disk-2,iothread=1,size=2G                     |  |  |  |  |  |
| ♥ Pare-feu                                                                       | 🖨 Disque dur (scsi3)      | local-lvm:vm-114-disk-3,iothread=1,size=2G                     |  |  |  |  |  |
| Permissions                                                                      | Carte réseau (net0)       | virtio=BC:24:11:A3:F6:4C,bridge=vmbr0,firewall=1               |  |  |  |  |  |

### Création du RAID

Une fois l'installation terminée, se connecter à l'interface web d'administration d'Openmediavault, puis se rendre dans **Stockage** puis **RAID logiciel**, pour le niveau choisir **RAID 5** et sélectionner les **3 disques durs de même taille** ajouté à la VM avant l'installation.

| 🔳 openmediavault      |                                                                                                    |
|-----------------------|----------------------------------------------------------------------------------------------------|
| 🚻 Tableau de bord     | ♠   Stockage   RAID logiciel   Créer                                                                                                    |
| 🛄 Système 💦 📏         | Niveau                                                                                                    |
| 器 Réseau >            | RAID 5                                                                                                    |
| 🔟 Stockage 🗲 🗸 🗸      | Peripheriques *<br>QEMU HARDDISK [/dev/sdb, 2.00 GiB], QEMU HARDDISK [/dev/sdc, 2.00 GiB], QEMU HARDDISK [/dev/sdd, 2.00 GiB]              |
| Disques               | Selectionner les peripheriques qui seront utilises pour creer la grappe KAID. Les peripheriques USB ne sont pas affiche (pas assez frable) |
| ≁ S.M.A.R.T. >        |                                                                                                    |
| Sector RAID logiciel< |                                                                                                    |

### Formatage du RAID

Après avoir créé le RAID et avoir appliqué les modifications, il faut formater le RAID pour cela se rendre sur **Système de fichiers**, puis sélectionner le système de fichier **EXT4** puis le **RAID créé précédemment**. Juste après **monter le système de fichiers**.

| 🗏 openmediavault                       | =                                                                                       | 🚍 openmediavault       |                                                                                                 |
|----------------------------------------|-----------------------------------------------------------------------------------------|------------------------|-------------------------------------------------------------------------------------------------|
| 🗰 Tableau de bord                      | ♠   Stockage   Systèmes de fichiers   Ext4   Créer                                      | 🚻 Tableau de bord      | ♠   Stockage   Systèmes de fichiers   Monter                                                    |
| 🗖 Système 🛛 🔸                          |                                                                                         | 🗖 Système 🛛 🔸          | Système de fichiers *                                                                           |
| 器 Réseau >                             | If a device is not listed here, it is usually because the device already not supported. | 器 Réseau >             | /dev/md0 [EXT4, 3.99 GiB]<br>Le système de fichier à monter.                                    |
| 🔟 Stockage <u> </u>                    | Туре                                                                                    | 🎟 Stockage 🗸 🗸         | Seuil d'avertissement d'utilisation * 85%                                                       |
| P Disques                              | EXT4                                                                                    | S Disques              | Envoyer une notification quand le système de fichier utilisé dépasse le seuil spi<br>Étiquettes |
| ≁ S.M.A.R.T. >                         | Software RAID openmediavault-florentin:0 [/dev/md0, raid5, 3.99 GiB]                    | s.m.a.r.t.             |                                                                                                 |
| 😂 RAID logiciel                        |                                                                                         | Second RAID logiciel   |                                                                                                 |
| 占 Systèmes de fichiers <del>&lt;</del> |                                                                                         | E Systèmes de fichiers |                                                                                                 |

### Création des utilisateurs

Pour créer les utilisateurs, se rendre dans **Utilisateurs** (x2), puis cliquer sur + pour ajouter.

| 🔳 openmediavault                 |                                             |
|----------------------------------|---------------------------------------------|
| Tableau de bord                  | ♠   Gestion des utilisateurs   Utilisateurs |
| 🗖 Système 🛛 🗲 🖌                  |                                             |
| 윪 Réseau >                       |                                             |
| 🔟 Stockage 🛛 🗲 🖌                 | Nom ^                                       |
| < Services >                     | DSI                                         |
| 🙁 Utilisateurs <del>&lt;</del> ~ | Tech                                        |
| ∃ Paramètres                     | Util                                        |
| 💄 Utilisateurs <del>&lt;</del>   | 0 sélectionné / 3 total                     |

### Création des dossiers partagés

Pour créer les dossiers partagés, se rendre dans **Stockage** puis sur **Dossiers partagés**, cliquer ensuite sur + pour ajouter.

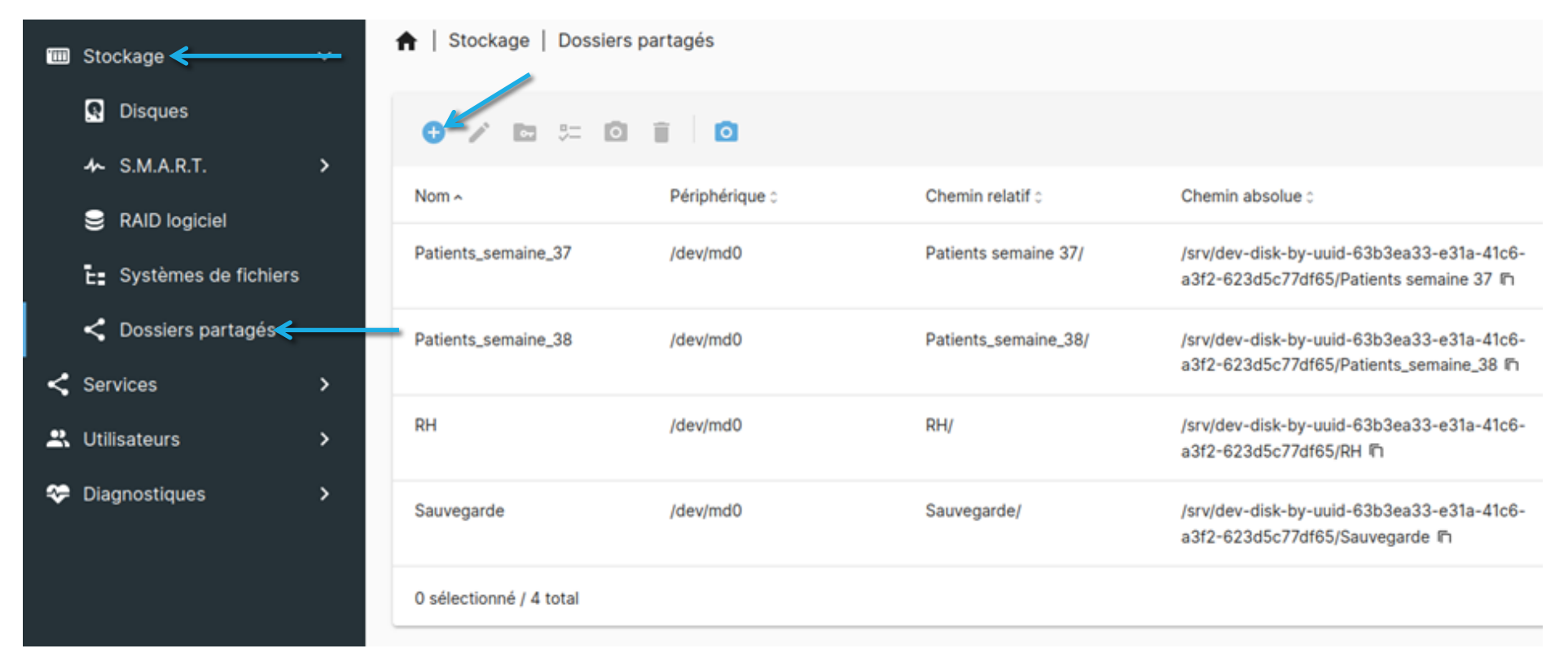

#### Activation du service SMB

Pour activer le service SMB se rendre dans **Services**, **SMB/CIFS** puis **Paramètres** et enfin cliquer sur **Activé**.

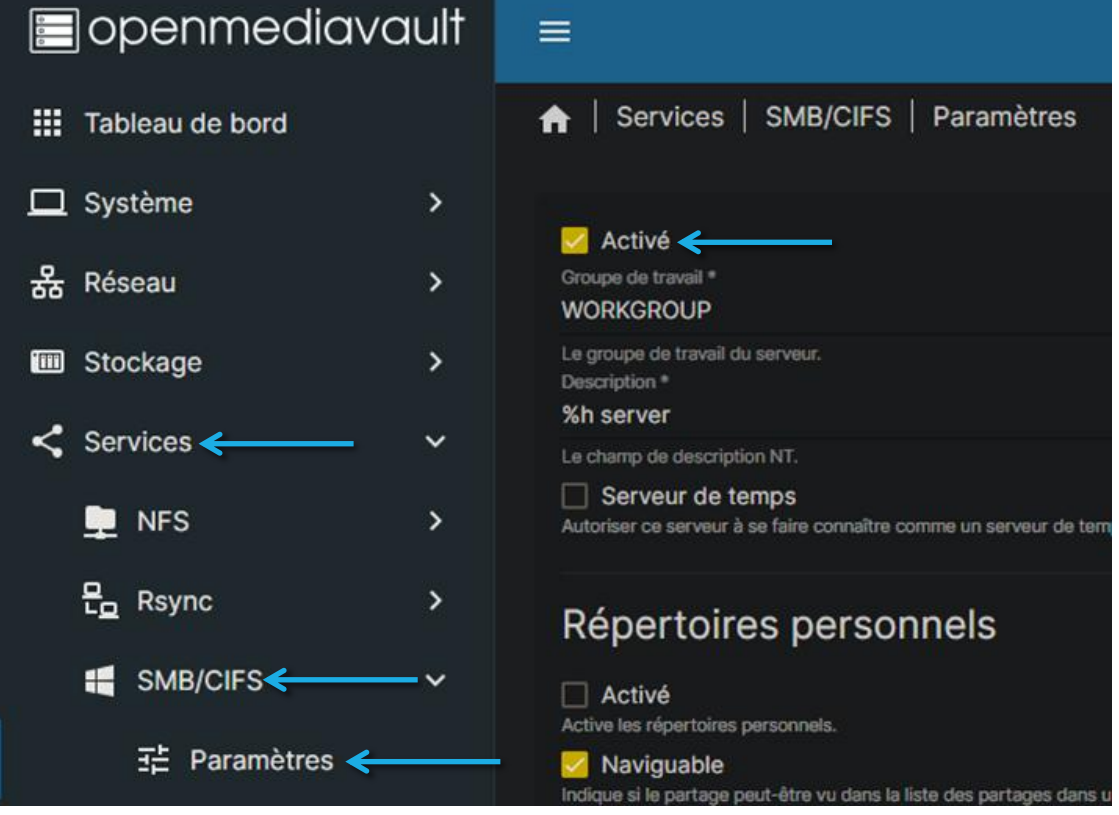

# Attribution des droits des utilisateurs sur les dossiers

Pour donner les droits sur les différents dossiers, se rendre dans **Stockage**, **Dossiers partagés** puis **Permissions**.

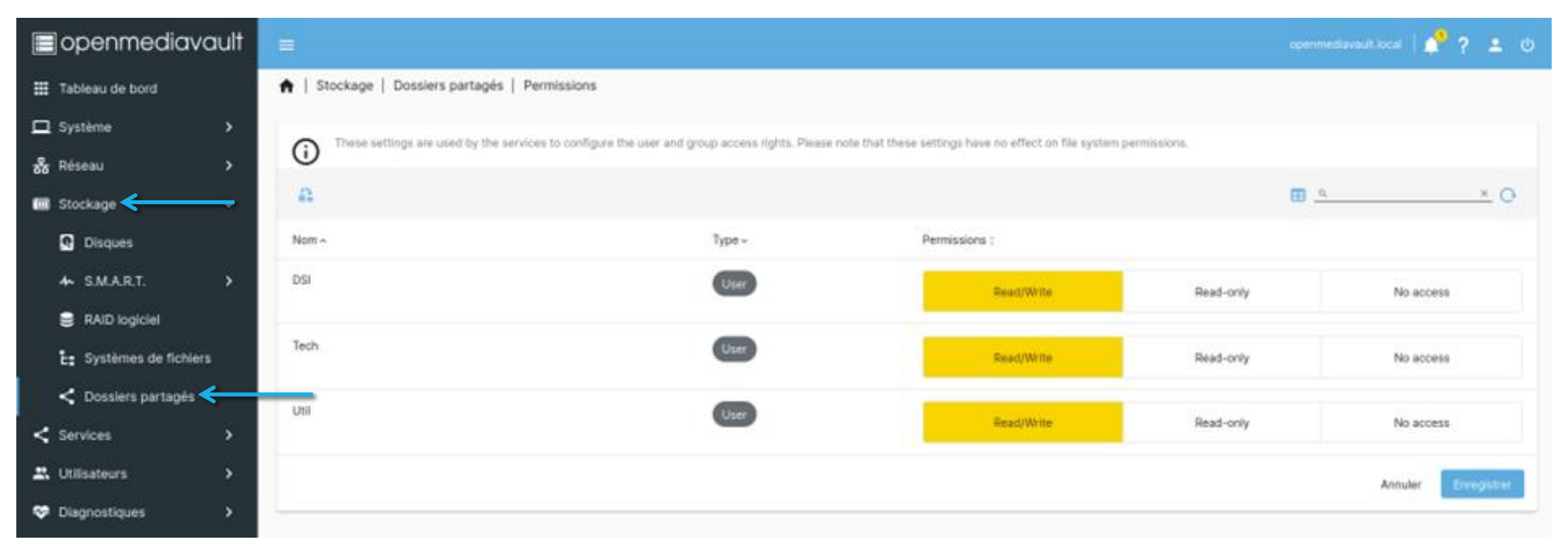

### Ajout des dossiers partagés dans SMB

Pour ajouter les dossiers partagés dans SMB, se rendre dans Services, SMB/CIFS puis Partages.

| openmediavault     | =                       |                     |               |                |                 | openmediavault.local   🥠 |
|--------------------|-------------------------|---------------------|---------------|----------------|-----------------|--------------------------|
| 🗰 Tableau de bord  | ♠   Services   SMB/CI   | FS   Partages       |               |                |                 |                          |
| 🗖 Système 🔷 🔸      |                         |                     |               |                |                 |                          |
| 윦 Réseau >         | 0 / 1                   |                     |               |                |                 |                          |
| 🗃 Stockage 💦 🔸     | Activé :                | Dossier partagé ~   | Commentaire : | Public :       | Lecture seule : | Naviguable :             |
| < Services < 🛶 🗸 🗸 | ~                       | Patients_semaine_37 |               | Guests allowed |                 | ~                        |
| 📮 NFS 🔶            | ~                       | Patients_semaine_38 |               | Guests allowed |                 | ~                        |
| 문 Rsync >          | ~                       | RH                  |               | Guests allowed |                 | ~                        |
| SMB/CIFS           |                         | Coursearde          |               |                |                 |                          |
| 建 Paramètres       | ~                       | aauvegarde          |               | Guests allowed |                 | ×                        |
| < Partages <       | 0 sélectionné / 4 total |                     |               |                |                 |                          |

| 📰 openmediavault      |                                                                                                    |
|-----------------------|----------------------------------------------------------------------------------------------------|
| Tableau de bord       | ♠   Système   Plugins                                                                                                    |
| 🗖 Système < 🛛 🗸 🗸     | 0 + =                                                                                                    |
| Interface utilisateur |                                                                                                    |
| 🕓 Date & Heure        | Informations sur le paquet                                                                                                    |
| Motification          | openmediavault-ftp 6.0.7-1                                                                                                    |
| Alimentation >        | DroETDD is a new orful moduler CTD/SETD/ETDS conver                                                                                              |
| 💝 Surveillance        | Section: Sharing                                                                                                    |
| Tâches planifiées     | Mainteneur: Volker Theile <volker.theile@openmediavault.or<br>Page d'accueil: http://www.openmediavault.org</volker.theile@openmediavault.or<br> |
| Certificats >         | Dépôt: openmediavault.org archive/shaitan<br>Taille: 65.67 KiB                                                                                   |
| 🛨 Mises à jour 🛛 🗲 🖌  |                                                                                                    |
| Plugins <             | openmediavault-tftp 6.0.3-1<br>openmediavault TFTP-Server plugin                                                                                 |

## Installation du service FTP

Dans un premier temps, il faut installer le plugin FTP, pour cela se rendre dans **Système**, **Plugins** puis **taper FTP dans la barre de recherche** et **cliquer sur le 1**<sup>er</sup> **pour installer**, penser à **appliquer les modifications** 

### Activer le service FTP

Pour activer le service FTP, il faut se rendre dans **Services**, **FTP** puis **Paramètres** et cocher la case **Activé**.

| 🔳 openmediavault         |                                                                                     |
|--------------------------|-------------------------------------------------------------------------------------|
| Tableau de bord          | ♠ Services   FTP   Paramètres                                                       |
| 🗖 Système 🛛 🔸            |                                                                                     |
| 器 Réseau >               | Port * 21                                                                           |
| IIII Stockage >          | Max. clients *                                                                      |
| < Services < 🛛 🗸 🗸 🗸 🗸 🗸 | Maximum number of simultaneous clients.<br>Max. connections per host *              |
| 🕎 FTP < 🛛 🗸 🗸            | 2                                                                                   |
| 로 Paramètres ←           | Maximum number of connections per IP (0 = unlimited).<br>Max. login attempts *<br>1 |

### Monter les partages dans FTP

Pour monter les partages dans FTP, se rendre dans **Services**, **FTP** puis **Partages**, cliquer sur le **+** pour sélectionner les dossiers à partager dans FTP.

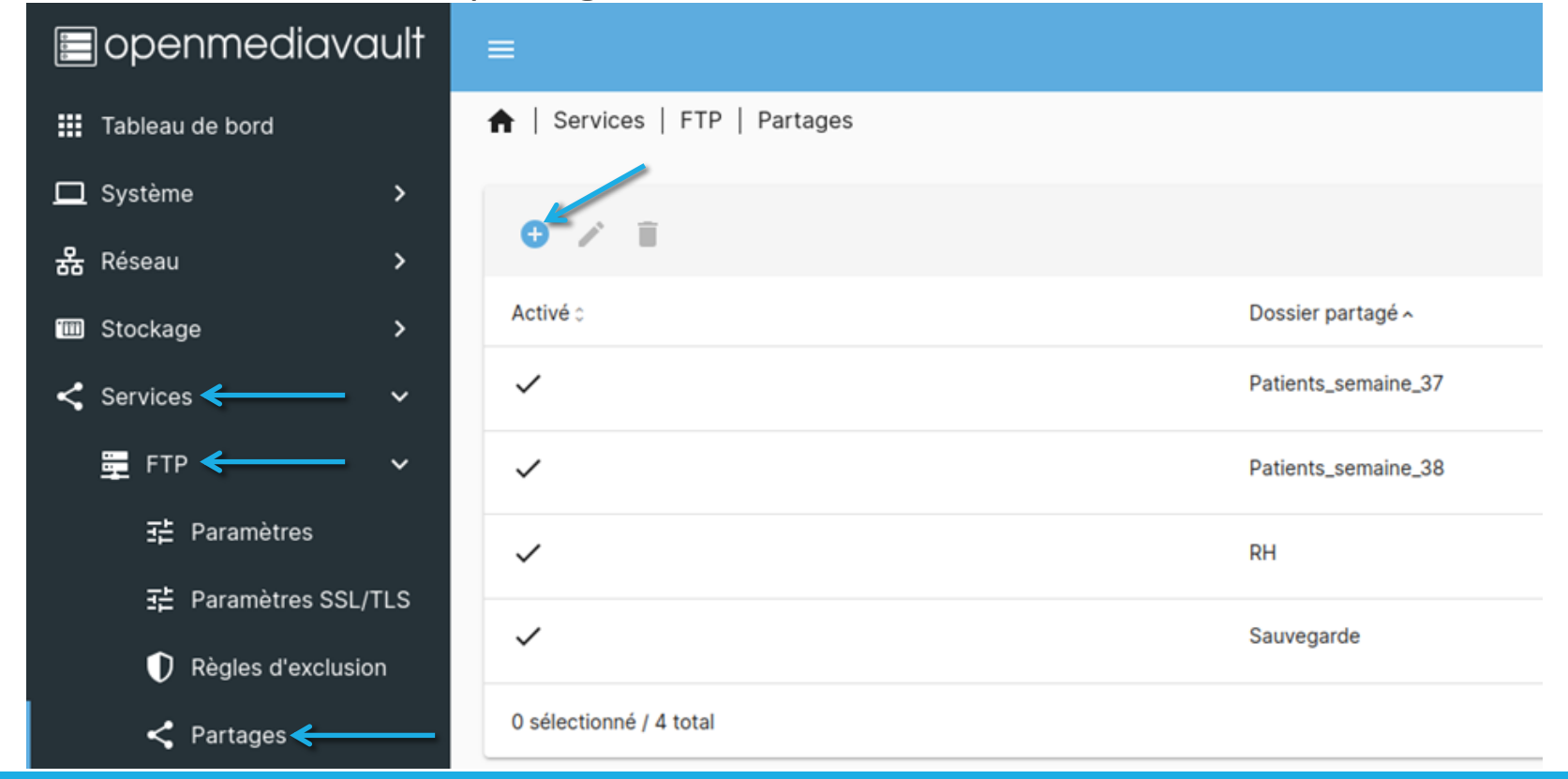

#### Test du service FTP

Pour tester le service FTP ouvrir Filezilla, taper l'adresse IP de la VM, un nom d'utilisateur, mot de passe

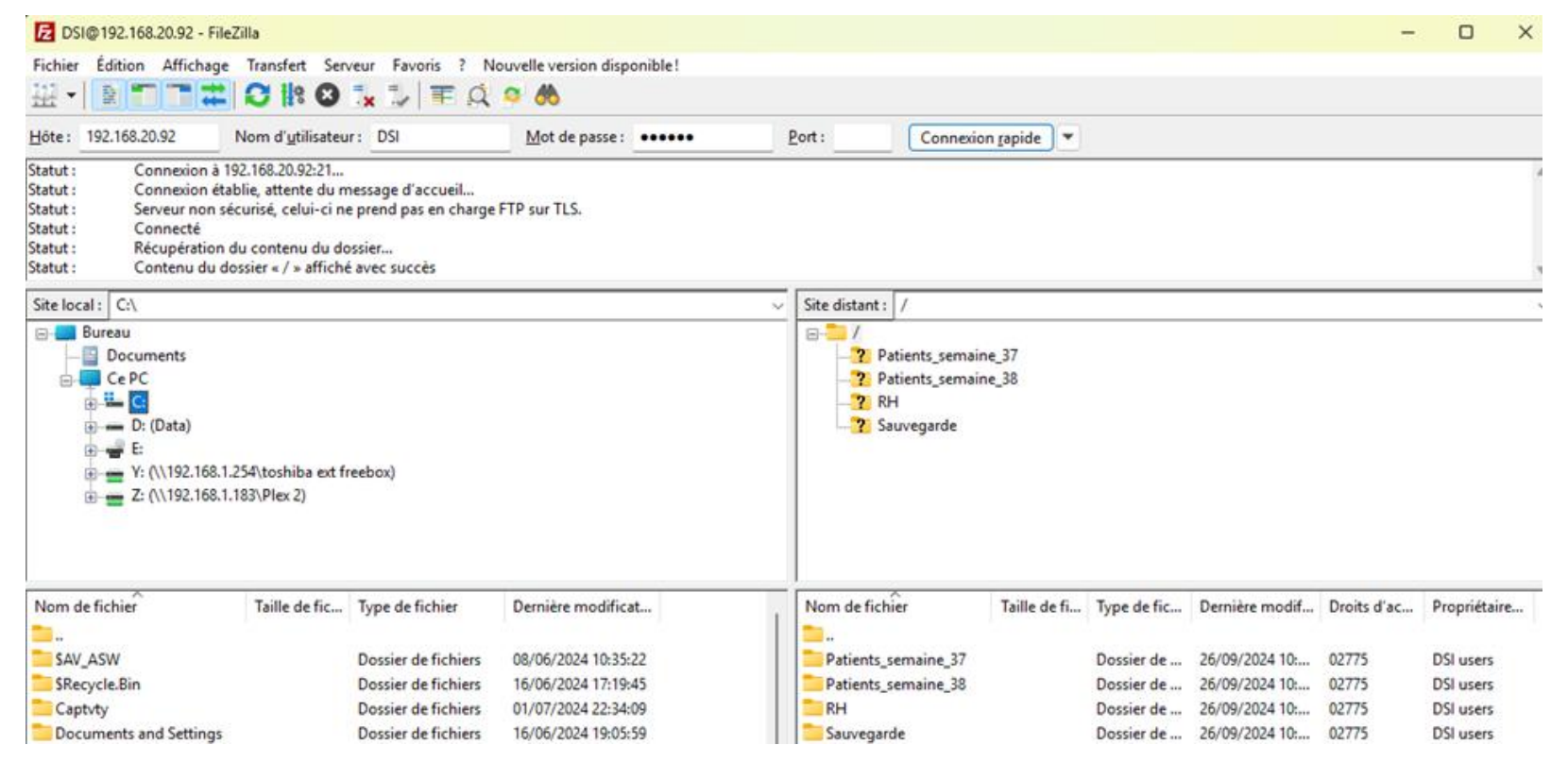

#### Activation du service SSH

Pour activer le service SSH, se rendre dans **Services** puis **SSH** et cocher la case **Activé**. Il faudra penser à **ajouter les utilisateurs qui se connectent en SSH dans le groupe SSH**.

|                     |                                                                                                    | 🗏 openmediavault | =                                                      |
|---------------------|----------------------------------------------------------------------------------------------------|------------------|--------------------------------------------------------|
| openmediavault      |                                                                                                    |                  | _                                                      |
| III Tableau de bord | ♠   Services   SSH                                                                                                    | Tableau de bord  | ♠   Gestion des utilisateurs   Utilisateurs   Modifier |
| 🗖 Système 🔹 🔸       |                                                                                                    |                  |                                                        |
| 器 Réseau >          | Les utilisateurs devront être ajoutés au groupe ssh pour pouvoir se connecter via SSH.                                                                                                    |                  | Nom                                                    |
| III Stockage >      | C Activé                                                                                                    | 器 Réseau >       |                                                        |
| < Services 🔶 ···    | Port 22                                                                                                    |                  | Adresse mail                                           |
| ■ FTP >             | Permettre la connexion root<br>Sptoffe si a connexion en tant que superutilisateur est autorisée.                                                                                                    |                  |                                                        |
| 📮 NFS 🛛 💙           | Z Authentification par mot de passe<br>Activer l'authentification interactive per clavier.                                                                                                    | < Services >     | mot de passe                                           |
| E_ Rsync →          | Authentification par clef publique Active Taxtentification per clef publique                                                                                                    |                  | Confirmer le mot de passe                              |
| SMB/CIFS >          | TCP forwarding     Femetra los turnels SSH.                                                                                                    |                  | Li sasi                                                |
| *** SSH             | La compression est intéressante si vous avez une connexion lente. Son efficacité dépend du type du fichier et varie largement. Cette option n'est utile que pour les transferts via internet.<br>Options supplémentaires | 글는 Paramètres    | shadow                                                 |
| L Utilisateurs      |                                                                                                    |                  | src                                                    |
| Diagnostics >       | Veuillez vous référer aux <u>pages du manuel</u> pour plus de détails.                                                                                                    |                  |                                                        |
|                     |                                                                                                    | 🙁 Groupes        | Ssn Ssn                                                |
|                     |                                                                                                    |                  | ssi-cert                                               |
|                     |                                                                                                    |                  | Staff                                                  |
|                     |                                                                                                    |                  | - sudo                                                 |

### Création d'une tâche planifiée

Création de la tâche planifiée sauvegarde automatique du dossier RH dans le dossier sauvegarde

Pour créer la tâche planifiée, se rendre dans **Services**, **Rsync** puis **Tâches**, cliquer sur le + pour créer une nouvelle tâche, pour **Type** mettre **Local**, pour la **Source** sectionner le dossier **RH** et pour la **Destination** choisir le dossier **Sauvegarde** et enfin **sélectionner l'heure de sauvegarde**.

| 🔳 openmediavault  | =                                               |  |
|-------------------|-------------------------------------------------|--|
| 🗱 Tableau de bord | ♠   Services   Rsync   Tâches   Modifier        |  |
| 🗖 Système 🔷 🔸     | Z Activá                                        |  |
| 器 Réseau >        |                                                 |  |
| IIII Stockage >   | Source shared folder                            |  |
| < Services        | RH (on /oev/mou, RH/) Destination shared folder |  |
| 📮 FTP 💙           | Sauvegarde [on /dev/md0, Sauvegarde/]           |  |
| 📮 NFS 🛛 🔸         | Date d'exidution<br>À 18:18                     |  |
| 문_ Rsync          | Minute Toutes les N minutes                     |  |
| Tâches            | Heure*                                          |  |

| 🖃 openmedia       | vault |                               |               |        |          |               |  |  |  |
|-------------------|-------|-------------------------------|---------------|--------|----------|---------------|--|--|--|
| 🗰 Tableau de bord |       | ★   Services   Rsync   Tâches |               |        |          |               |  |  |  |
| 🔲 Système         | >     |                               |               |        |          |               |  |  |  |
| 뮮 Réseau          | >     |                               |               |        |          |               |  |  |  |
| IIII Stockage     | >     | Activé 0                      | Planification | Type ≎ | Source ~ | Destination 0 |  |  |  |
| < Services        | ~     | ~                             | À 18:18       | Local  | RH       | Sauvegarde    |  |  |  |
| FTP               | >     | 0 sélectionné / 1 total       |               |        |          |               |  |  |  |
| D NFS             | >     |                               |               |        |          |               |  |  |  |
|                   | ~     |                               |               |        |          |               |  |  |  |
| 🔂 Tâches          |       |                               |               |        |          |               |  |  |  |

#### Test de la tâche planifiée

#### On peut voir que le fichier dans le dossier RH a été copié dans le dossier Sauvegarde.

| 🔁 DSI@192.168.20.92 - FileZill                                                                                                    | a                                                                                                    |                                                                                                    |                     |         |        |                          |   |                            |              |             |                     |             |              |
|----------------------------------------------------------------------------------------------------|----------------------------------------------------------------------------------------------------|----------------------------------------------------------------------------------------------------|---------------------|---------|--------|--------------------------|---|----------------------------|--------------|-------------|---------------------|-------------|--------------|
| Fichier Édition Affichage                                                                                                    | Transfert Serv                                                                                                 | veur Favoris ? No                                                                                                    | uvelle version disp | onible! |        |                          |   |                            |              |             |                     |             |              |
| ₩• 8777#                                                                                                    | C 🕴 O                                                                                                    | 🐛 💷 🗮 🔍 🤅                                                                                                    | o 🔥                 |         |        |                          |   |                            |              |             |                     |             |              |
| Hôte : 192.168.20.92 N                                                                                                    | lom d' <u>u</u> tilisateu                                                                                      | r: DSI                                                                                                    | Mot de passe :      | •••••   | Port : | Connexion <u>r</u> apide |   |                            |              |             |                     |             |              |
| Statut :     Récupération du       Statut :     Contenu du dos       Statut :     Récupération du       Statut :     Contenu du dos       Statut :     Récupération du       Statut :     Récupération du       Statut :     Récupération du       Statut :     Contenu du dos       Statut :     Contenu du dos                                                                                                    | contenu du do<br>sier « / » affiché<br>contenu du do<br>sier « /RH » affi<br>contenu du do<br>sier « /Sauvegar | ssier « / »<br>i avec succès<br>ssier « /RH »<br>ché avec succès<br>ssier « /Sauvegarde »<br>rde » affiché avec succè | 5                   |         |        |                          |   |                            |              |             |                     |             |              |
| Site local : C:\                                                                                                    |                                                                                                    |                                                                                                    |                     |         |        | ~                        | s | Site distant : /Sauvegarde |              |             |                     |             |              |
| Bureau     Documents     Ce PC     C     C | i4\toshiba ext fr<br>I3\Plex 2)                                                                                | eebox)                                                                                                    |                     |         |        |                          |   | Patients_semaine           | .37<br>.38   |             |                     |             |              |
| Nom de fichier                                                                                                    | Taille de fic                                                                                                  | Type de fichier                                                                                                    | Dernière modifica   | rt      |        |                          | 1 | Nom de fichier             | Taille de fi | Type de fic | Dernière modificati | Droits d'ac | Propriétaire |
| <u></u>                                                                                                    |                                                                                                    |                                                                                                    |                     |         |        |                          |   | _                          |              |             |                     |             |              |
| SAV_ASW                                                                                                    |                                                                                                    | Dossier de fichiers                                                                                                   | 08/06/2024 10:35:   | 22      |        |                          |   | pas_sur_lenas.txt          | 4            | Document    | 28/09/2024 18:13:03 | dfr (0664)  | DSI users    |
| SRecycle.Bin                                                                                                    |                                                                                                    | Dossier de fichiers                                                                                                   | 16/06/2024 17:19:   | 45      |        |                          |   |                            |              |             |                     |             |              |